(1) Win + X を押し,メニューを表示した後, [コマンドプロンプト] をクリック します.

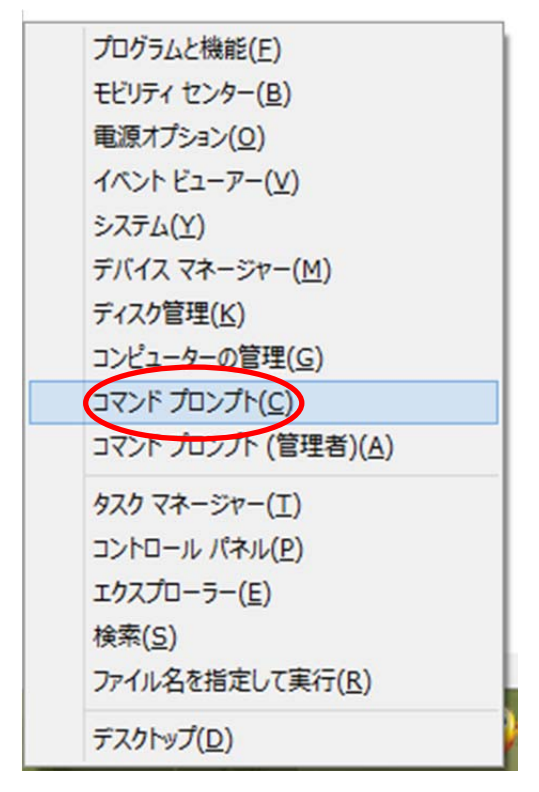

(2) キーボードから javac -version と入力し, Enter キーを押しま
す.以下のような表示が出れば,正常に機能しています.

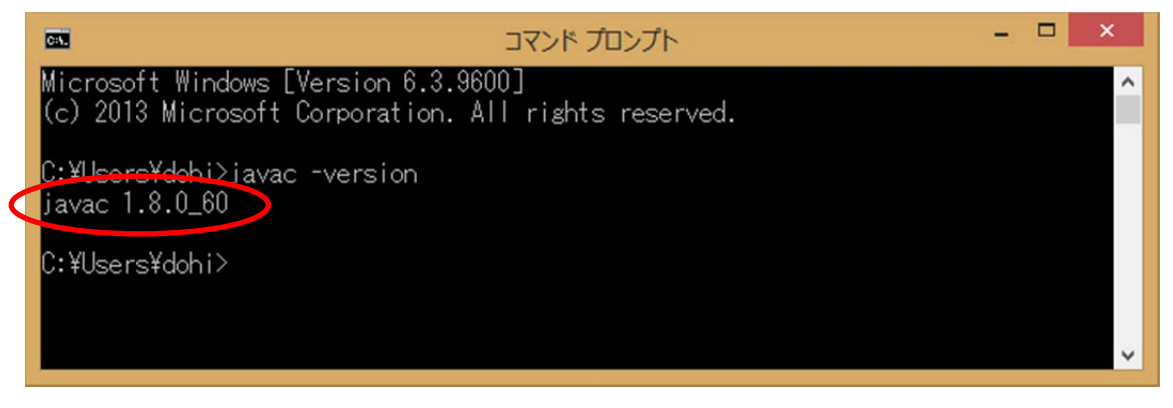

以下の表示が出る場合は、インストールが上手くできていません.環境変数の設定等が誤っていないか、再度、確認してください.

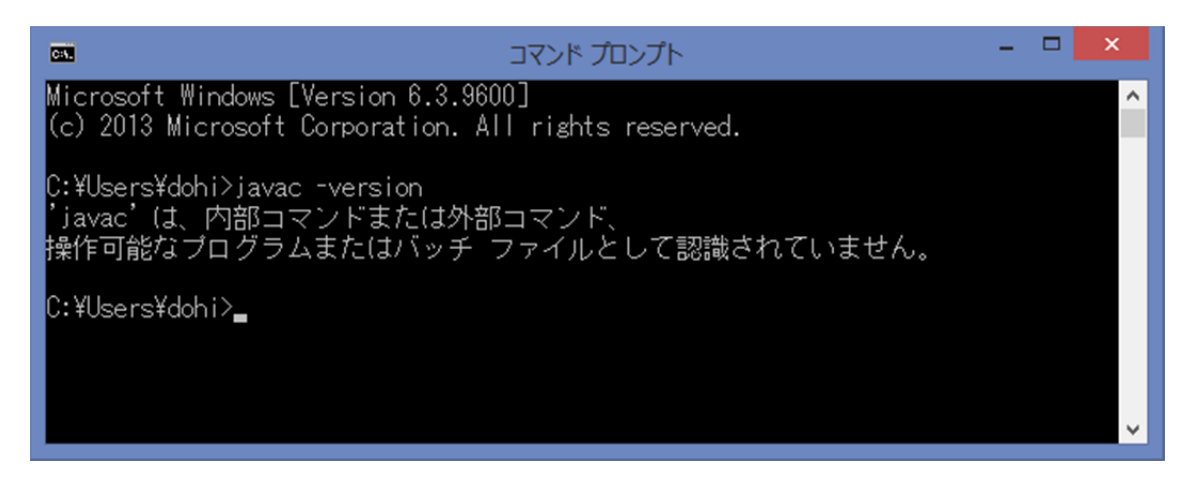

(3) 続いてキーボードから j a v a - v e r s i o n と入力し, Enter キーを押 します. 以下のような表示が出れば, 正常に機能しています.

|                                                                                                    | אלכם אכצב | - | × |
|----------------------------------------------------------------------------------------------------|-----------|---|---|
| C:¥Users¥dohi>javac -versi<br>javac 1.8.0_60                                                                                                    | on        |   | î |
| C:¥Users¥dohi>java -version<br>Viava version "1.8.0_60"<br>Java(TM) SE Runtime Environment (build 1.8.0_60-b27)<br>Java HotSpot(TM) 64-Bit Server VM (build 25.60-b23, mixed mode) |           |   |   |
| C:¥Users¥dohi>                                                                                                    |           |   | ~ |

以下の表示が出る場合は、インストールが上手くできていません.環境変数の設定等が誤

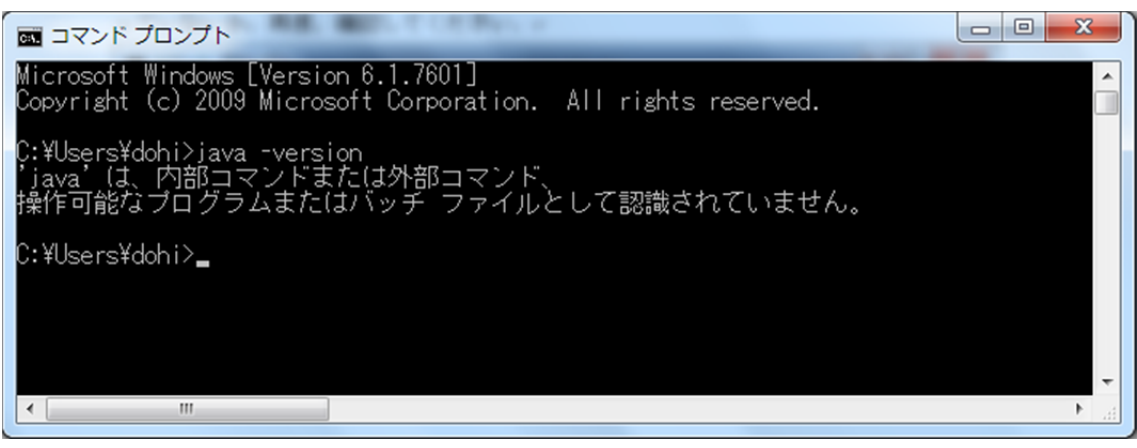

っていないか,再度,確認してください.